## 4.2 Thêm hóa đơn

**Bước 1:** Từ màn hình Danh sách hóa đơn kích chọn"**Tạo mới**". Màn hình Tạo mới hóa đơn sẽ được hiển thị.

Bước 2: Nhập các thông tin tương ứng.

- Yêu cầu bắt buộc nhập: Tên hóa đơn, Ký hiệu, Địa chỉ đơn vị, Tên khách hàng, Hình thức thanh toán, Danh sách các sản phẩm.
- Tên hóa đơn được hệ thống lấy từ tên mặc định hóa đơn của mẫu đăng ký đã chọn. Người dùng có thể sửa.
- Mã số thuế, Đơn vị, Địa chỉ sẽ được hệ thống lấy từ thông tin đơn vị. Trong đó Mã số thuế, và Đơn vị NSD không được sửa. NSD có thể sửa Địa chỉ.
- Mẫu số được lấy từ mẫu số đã chọn từ trang Danh mục hóa đơn, NSD không được sửa.
- Tên khách hàng sẽđược hệ thống gợi ý (các khách hàng trong hệthống có tên chứa chuỗi khách hàng nhập vào). Khi NSD chọn một khách hàng mà hệ thống gợi ý thì các thông tin về khách hàng như Mã số thuế, Địa chỉ, Số điện thoại, Mã khách hàng sẽ được hệthống tự lấy từ thông tin khách hàng. NSD có thể sửa các thông tin này.
- Nhập danh sách dịch vụ, hàng hóa: Khi NSD nhập vào tên hàng hóa, dịch vụ sẽ được hệ thống gợi ý (Các hàng hóa, dịch vụ trong hệ thống có tên chứa chuỗi khách hàng nhập).
- Nếu NSD chọn 1 hàng hóa, dịch vụ được gợi ý thì hệ thống tự lấy ra các thông tin như:
  Đơn vị tính, Số lượng, Đơn giá.
- Tùy theo từng mẫu có những đặc trưng như chiết khấu. Ví dụ: Dòng 1 tên hàng hóa ,sản phẩm là phần mềm viết như các mẫu hóa đơn khác.

tuy nhiên dòng số 2 chỉ nhập 2 trường :

1 - trường tên hàng hóa dịch vụ: Ghi rõ chiết khấu theo % theo...

ngày.... 2 - trường thành tiền ghi rõ số tiền chiết khấu

Sau đó đánh dấu tích vào ô bên cột chiết khấu.

| Xóa<br>(Delete.)                                                                    | STT     | Tên hàng hóa, dịch vụ                                                 | Đơn vị tính | Số<br>lượng | Đơn giá   | Thành tiền | Chiết<br>khấu |
|-------------------------------------------------------------------------------------|---------|-----------------------------------------------------------------------|-------------|-------------|-----------|------------|---------------|
| ×                                                                                   | 1       | Phản mêm                                                              | bð          | 3           | 2,000,000 | 6,000,000  | •             |
| ×                                                                                   | 2       | Chiet khau 5% theo hợp đồng số 01082018, ký ngày 31/06/2018           |             |             |           | 300,000    |               |
| ×                                                                                   | 3       | dell                                                                  | chiếc       | 2           | 4,000,000 | 8,000,000  | •             |
| ×                                                                                   | 4       | Chiết khẩu 10% theo hợp đồng 219877, kỳ ngày 22/07/2018               |             |             |           | 800,000    |               |
| ×                                                                                   | 5       |                                                                       |             |             |           |            | •             |
| ×                                                                                   | 6       |                                                                       |             |             |           |            |               |
| ×                                                                                   | 7       |                                                                       |             |             |           |            | ۲             |
| ×                                                                                   | 8       |                                                                       |             |             |           |            |               |
| ×                                                                                   | 9       |                                                                       |             |             |           |            |               |
| ×                                                                                   | 10      |                                                                       |             |             |           |            | 8             |
| Tổng tiền dịch vụ (Totai)<br>Thuế GTGT (VAT Rate) 10% • Tiền thuế GTGT (VAT Amount) |         |                                                                       | ul)<br>(t)  | 12,900,000  |           |            |               |
| Tổng cộng tiền thanh toán (Amount)                                                  |         |                                                                       |             |             | 1()       | 14,190,000 |               |
| Số tiền v                                                                           | riết bầ | ng chữ (Amount in word) Mưới bốn triệu một trầm chín mươi nghìn đồng. |             |             |           |            |               |
|                                                                                     |         | 🛹 Lunu dữ tiếu 😽 Quay tại                                             |             |             |           |            | ~             |

- Xóa hàng hóa, dịch vụ: Chọn 1 hàng hóa, dịch vụ trên danh sách, sau đó kích chuột vào × trên dòng tương ứng. Hàng hóa, dịch vụ đó sẽ được xóa khỏi danh sách.
- Thành tiền sẽ được hệ thống tự tính từ Đơn giá và Số lượng.
- Hệ thống sẽ tự tính Tổng tiền dịch vụ, và từ Tổng tiền dịch vụ và Tiền thuế GTGT hệ thống sẽ tự tính Tổng cộng tiền thanh toán.
- Hệ thống cũng tự động đọc số tiền ra chữ.

**Bước 3:** Kích chọn **Tạo mới** để thêm mới hóa đơn với các thông tin như đã nhập. Kích chọn **Quay lại** để trở về trang **Danh sách hóa đơn.**